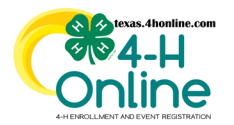

# TEXAS 4HONLINE COUNTY MANAGER GUIDE EVENT PAYMENTS - CUSTOM REPORTS CHECK NOT RECEIVED AND DECLINED CREDIT CARD

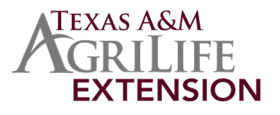

# TOP RECOMMENDED WAY TO GET EVENT PAYMENT INFORMATION

It is recommended way to pull the event payment status all in one place is using the event reports. The report instructions provided will eliminate duplication of member rows. There are a few exceptions in the payment method column that might pull in extra record rows.

# **CREATE AN EVENT REPORT**

• Click the Events link on the navigational pane.

| <ul> <li>Search and click the name of the event from the events list</li> </ul> |
|---------------------------------------------------------------------------------|
|---------------------------------------------------------------------------------|

| Home                 | Events         | Awaiting Revie | w                                                            |         |
|----------------------|----------------|----------------|--------------------------------------------------------------|---------|
| Managers             | -              |                |                                                              |         |
| Members              | Events         |                |                                                              |         |
| Participation        |                |                |                                                              |         |
| Registrations        | Search         |                | Record Book                                                  |         |
| Broadcasts           | Hierarchy Leve | t              | Any                                                          |         |
| Animals              |                |                |                                                              |         |
| Enrollments          | Hierarchy Area |                |                                                              |         |
| Events               |                |                |                                                              |         |
| Group Enrollment     | Event ID       | Program year   | Event Name                                                   | Start D |
| Activities           | 811            | 2022-2023      | 2022 STATE 4-H Record Book Judging (Senior District Winners) | 7/1/202 |
| Activities<br>Awards | 811            | 2022-2023      | 2022 STATE 4-H Record Book Judging (Senior District Winners) | 7/      |

- Click the Reports sub-tab along the top of the screen.
- Click the Add Folder button on the right side of the screen.
- Click the name of the folder created in the previous step.
- Click the Add Report button on the right side of the screen.

| Custom Reports                                                         |                                                     |            |
|------------------------------------------------------------------------|-----------------------------------------------------|------------|
| Queued Reports                                                         |                                                     |            |
| No Quoued Reports                                                      |                                                     |            |
| Training's D2 2020-21 Livestock Skill - Thon Reports                   |                                                     |            |
| -                                                                      | Label: Training's 02 2020-21 Livestock Skill a Thor | a lleports |
| Vour report folders  Report folders containing reports shared with you |                                                     | Add Report |

| • Enter a report title and other information |
|----------------------------------------------|
|----------------------------------------------|

• Click the blue Update button to create the report.

| Edit Custom Report    | ×             |
|-----------------------|---------------|
| Report Title          | PAYMENT       |
| Description           | PAYMENT       |
| Excel Worksheet Title | PAYMENT       |
|                       |               |
|                       | Cancel Update |

• Click the blue Edit button in the areas to add columns and filters.

| Co Report folders containing reports shared with you |                                                     |                                                                                          |  |  |  |  |
|------------------------------------------------------|-----------------------------------------------------|------------------------------------------------------------------------------------------|--|--|--|--|
| 4HONLINE COLUMNS AND FILTERS                         |                                                     |                                                                                          |  |  |  |  |
| REPORT COLUMNS                                       | CUSTOM FILTERS                                      | SCREENSHOT                                                                               |  |  |  |  |
| Registration: Registration STATE (status)            | Registration STATUS is not equal to:                | Report Columns For                                                                       |  |  |  |  |
| Registration: Registration Id                        | <ul> <li>Declined (not a payment status)</li> </ul> | Registration Registration State Revistration Revistration Id                             |  |  |  |  |
| Member: County Name                                  | Deleted                                             | Member County Name                                                                       |  |  |  |  |
| Momber: Name Last First                              |                                                     | Member Name-Last, First Payment Invoice Amount                                           |  |  |  |  |
|                                                      | • Incomplete                                        | Payment Payment Method Type                                                              |  |  |  |  |
| Payment: Invoice Amount                              | Resubmit                                            |                                                                                          |  |  |  |  |
| Payment: Payment Method Type                         | <ul> <li>Awaiting Review</li> </ul>                 | Custom Filters Edit                                                                      |  |  |  |  |
|                                                      |                                                     | Registration Status is equal to Declined, birlend, Incomplete, Resubmit, Awaiting Berlew |  |  |  |  |

## EXPORT THE EXCEL FILE FROM THE SYSTEM

#### **EXCEL FILTER**

### Filter the **REGISTRATION STATE** to:

#### • OUTSTANDING INVOICE

The family's credit card was declined or the county did not fully complete the <u>invoice steps</u> in order to send in the money. Checking the individual's <u>member profile</u> invoice will give the payment status of that person's event.

### • PAYMENT NOT RECEIVED BY INSTITUTION

The county has completely created an invoice but the state office has not received the invoice and matching check.

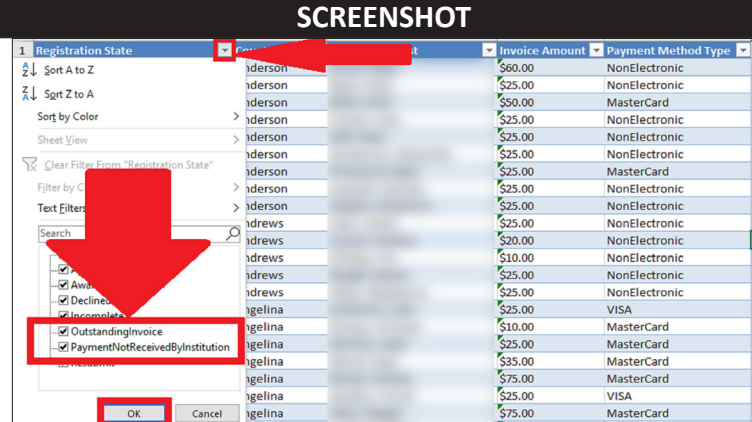

ANY EXTRA 4HONLINE REPORT COLUMNS ADDED TO THE REPORT COULD DISPLAY INCORRECT DATA OR DUPLICATE ROWS BETWEEN MAY 2021 - OCTOBER 2021 SOME MAY NOT REPORT ACCURATE TRANSACTIONS. ISSUE REPORTED STATE-WIDE IN 2021

The members of Texas A&M AgriLife will provide equal opportunities in programs and activities, education, and employment to all persons regardless of race, color, sex, religion, national origin, age, disability, genetic information, veteran status, sexual orientation or gender identity and will strive to achieve full and equal employment opportunity throughout Texas A&M AgriLife.

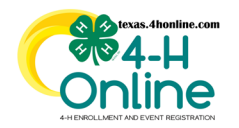

# **TEXAS 4HONLINE COUNTY MANAGER GUIDE EVENT PAYMENTS - CUSTOM REPORTS** CHECK NOT RECEIVED AND DECLINED CREDIT CARD

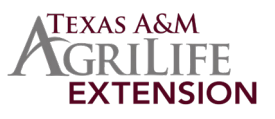

# **REGISTRATION APPROVED BUT PENDING PAYMENT**

#### **4HONLINE REPORT COLUMNS**

**4HONLINE CUSTOM FILTERS** 

### Registration: Registration State Registration: Registration Id Member: County Name Member: Name-Last, First **Payment: Invoice Amount**

- Payment: Payment Method Type

#### Registration STATUS is not equal to: Declined (not a payment status)

- Deleted
- Incomplete
- Resubmit
- Awaiting Review

| Regi | Registration State       |  |
|------|--------------------------|--|
| Regi | Registration Id          |  |
|      | mber County Name         |  |
|      | mber Name-Last, First    |  |
| P    | ment Invoice Amount      |  |
|      | ment Payment Method Type |  |

## **EXCEL FILTER**

Filter the **REGISTRATION STATE** to:

## OUTSTANDING INVOICE

The family's credit card was declined or the county did not fully complete the invoice steps in order to send in the money. Checking the individual's member profile invoice will give the payment status of that person's event.

### PAYMENT NOT RECEIVED BY INSTITUTION

The county has completely created an invoice but the state office has not received the invoice and matching check.

| JUNELINGHON                                     |             |     |                  |                       |  |  |
|-------------------------------------------------|-------------|-----|------------------|-----------------------|--|--|
| 1 Registration State                            | Contraction | t 👻 | Invoice Amount 💌 | Payment Method Type 💌 |  |  |
| A Sort A to Z                                   | nderson     |     | \$60.00          | NonElectronic         |  |  |
| ZI a vizi a                                     | nderson     |     | \$25.00          | NonElectronic         |  |  |
| A↓ Sort 2 to A                                  | nderson     |     | \$50.00          | MasterCard            |  |  |
| Sort by Color                                   | derson      |     | \$25.00          | NonElectronic         |  |  |
| Sheet View                                      | derson      |     | \$25.00          | NonElectronic         |  |  |
|                                                 | nderson     |     | \$25.00          | NonElectronic         |  |  |
| ∑ <u>Clear Filter From "Registration State"</u> | Iderson     |     | \$25.00          | MasterCard            |  |  |
| Filter by C                                     | derson      |     | \$25.00          | NonElectronic         |  |  |
| Text Filter:                                    | derson      |     | \$25.00          | NonElectronic         |  |  |
|                                                 | drews       |     | \$25.00          | NonElectronic         |  |  |
| Search                                          | Indrews     |     | \$20.00          | NonElectronic         |  |  |
|                                                 | ndrews      |     | \$10.00          | NonElectronic         |  |  |
|                                                 | ndrews      |     | \$25.00          | NonElectronic         |  |  |
| - Awa.                                          | ndrews      |     | \$25.00          | NonElectronic         |  |  |
|                                                 | ngelina     |     | \$25.00          | VISA                  |  |  |
|                                                 | ngelina     |     | \$10.00          | MasterCard            |  |  |
| PaymentNotReceivedByInstitution                 | ngelina     |     | \$25.00          | MasterCard            |  |  |
|                                                 | ngelina     |     | \$35.00          | MasterCard            |  |  |
|                                                 | ngelina     |     | \$75.00          | MasterCard            |  |  |
|                                                 | ngelina     |     | \$25.00          | VISA                  |  |  |
| OK Cancel                                       | ngelina     |     | \$75.00          | MasterCard            |  |  |

SCREENSHOT

# **REGISTRATION APPROVED AND PAID**

### **4HONLINE REPORT COLUMNS**

Registration: Registration State

Registration: Registration Id

Member: County Name

Member: Name-Last, First

**Payment: Payment Amount** 

Payment: Payment Method Type

### **4HONLINE CUSTOM FILTERS**

### Registration **STATUS** is not equal to:

- Declined (not a payment status)
- Deleted
- Incomplete
- Resubmit
- Awaiting Review

## **SCREENSHOT**

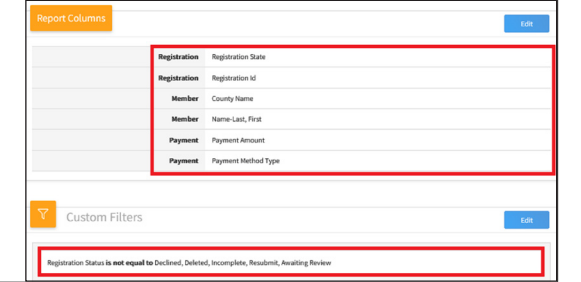

# **EXCEL FILTER**

#### Filter the Registration STATE to:

Approved

Note: If there is an entry that shows Approved at the final level with no money items selected then the Payment Amount will show a zero amount. There's not a way for this entry to have anything added if the registration state is approved.

| Registration State                     | Name-Last, First | Payment Amol | int 🛃 Payment Method Type 💽 |
|----------------------------------------|------------------|--------------|-----------------------------|
| ∑↓ Sort A to Z                         | azoria           | \$85.00      | MasterCard                  |
| Z   Sad Zha A                          | ау               | \$85.00      | VISA                        |
| AU 301210 A                            | omanche          | \$85.00      | VISA                        |
| Sort by Color                          | > oncho          | \$85.00      | NonElectronic               |
| Sheet View                             | milton           | \$85.00      | VISA                        |
|                                        | lufman           | \$85.00      | VISA                        |
| λ≩ <u>C</u> lea degistration State"    | visher           | \$85.00      | VISA                        |
| Filter I                               | > hnson          | \$80.00      | VISA                        |
| Te.                                    | > igelina        | \$75.00      | MasterCard                  |
|                                        | ngelina 🚽        | \$75.00      | MasterCard                  |
| Search                                 | cher             | \$75.00      | MasterCard                  |
| (Select All)                           | cher             | \$75.00      | VISA                        |
| Approved                               | cher             | \$75.00      | MasterCard                  |
| Awaiting Review     Outstandinglovoice | istrop           | \$75.00      | VISA                        |
| PaymentNotReceivedByInstitution        | ylor             | \$75.00      | NonElectronic               |
| ,                                      | ylor             | \$75.00      | NonElectronic               |
|                                        | ylor             | \$75.00      | NonElectronic               |
|                                        | ylor             | \$75.00      | NonElectronic               |
|                                        | e                | \$75.00      | NonElectronic               |
|                                        | e                | \$75.00      | NonElectronic               |
| OK Cancel                              | e                | \$75.00      | NonElectronic               |

SCREENSHOT

## ANY EXTRA 4HONLINE REPORT COLUMNS ADDED TO THE REPORT COULD DISPLAY INCORRECT DATA OR DUPLICATE ROWS BETWEEN MAY 2021 - OCTOBER 2021 SOME MAY NOT REPORT ACCURATE TRANSACTIONS, ISSUE REPORTED STATE-WIDE IN 2021

The members of Texas A&M AgriLife will provide equal opportunities in programs and activities, education, and employment to all persons regardless of race, color, sex, religion, national origin, age, disability, genetic information, veteran status, sexual orientation or gender identity and will strive to achieve full and equal employment opportunity throughout Texas A&M AgriLife.

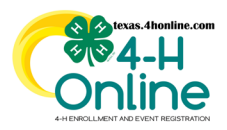

# TEXAS 4HONLINE COUNTY MANAGER GUIDE EVENT PENDING PAYMENT AND REGISTRATION STATUS

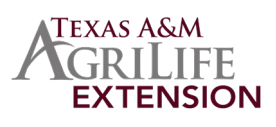

| PENDING REGISTRATION AND PAYMENTS                                                                                                    |                                                                                                    |                                                                                                    |                                                                                                    |                                                                                                    |                                                                                                    |                                                                                                    |  |
|----------------------------------------------------------------------------------------------------|----------------------------------------------------------------------------------------------------|----------------------------------------------------------------------------------------------------|----------------------------------------------------------------------------------------------------|----------------------------------------------------------------------------------------------------|----------------------------------------------------------------------------------------------------|----------------------------------------------------------------------------------------------------|--|
| 4HONLINE REPORT COLUMNS                                                                                                    | 4HONLINE CU                                                                                          | JSTOM FILTER                                                                                                    | RS                                                                                                    | SCRE                                                                                                    | ENSHOT                                                                                                    |                                                                                                    |  |
| Registration: Registration <b>State</b><br>Registration: Registration Id<br>Member: County Name<br>Member: Name-Last, First<br><b>Payment: Invoice Amount</b><br>Payment: Payment Method Type                                                                                                    | Registration STAT                                                                                    | US is not equal t                                                                                                    | to:                                                                                                    | Registration         Registration Registration Registration           Registration         Registration           Member         Courty Name           Payment         Invoke Amoun           Payment         Payment Netter           Custom Filters         Registration Registration                                                                                                    | ate<br>ni<br>Ni<br>Od Type                                                                                                    | Fds<br>Fds                                                                                                    |  |
| EXCEL FILTER                                                                                                    | EXCEL FILTER SCREENSHOT                                                                              |                                                                                                    |                                                                                                    |                                                                                                    |                                                                                                    |                                                                                                    |  |
| <ul> <li>Filter the Registration STATE to: (should not</li> <li>Awaiting Review:<br/>County: The county needs to approve the r<br/>District: The district needs to approve the r<br/>Institution: The state needs to approved registration: The state needs to approved registration:</li> <li>Notes:</li> <li>Payment Method Type:</li> <li>» Visa, Master, Discover payment method<br/>processed when registration is approved</li> <li>» Check will show as a blank until registration and the county does their invoice steps.</li> </ul> | have to do this)<br>egistration.<br>egistration.<br>gistration.<br>will be<br>d.<br>tion is approved | A<br>Registration State C<br>Awaiting Review - District<br>Awaiting Review - County<br>Awaiting Review - County<br>Awaiting Review - County<br>Awaiting Review - District<br>Awaiting Review - District<br>Awaiting Review - County<br>Awaiting Review - County<br>Awa | B Registratt<br>79164<br>82295<br>82596<br>82597<br>79158<br>82597<br>79158<br>82546<br>82649<br>82644<br>82604<br>79965<br>82308<br>82308<br>82309<br>82643<br>82388<br>82349<br>82643<br>82643<br>82644<br>82644<br>82644<br>82644<br>82657<br>82644<br>82644<br>82657<br>82644<br>82657<br>82646<br>82657<br>82646<br>82657<br>82646<br>82657<br>82646<br>82657<br>82646<br>82657<br>82657<br>82657<br>82657<br>82657<br>82657<br>82657<br>82657<br>82657<br>82657<br>82657<br>82657<br>82657<br>82657<br>82769<br>82646<br>82657<br>82657<br>82769<br>82646<br>82657<br>82769<br>82646<br>82769<br>82769<br>82778<br>82769<br>82778<br>82778<br>827778<br>82778<br>8277 | C         D           ion Id         County Name         Name-Last, First           Taylor         Brown         Name-Last, First           Brown         Brown         Name-Last, First           Tom Green         Tom Green         Neculloch           Meculloch         Mcculloch         Neculloch           Ilano         Mcculloch         Neculloch           Runnels         Runnels         Sterling           Runnels         Sterling         Sterling           Sterling         Brown         Tom Green           Tom Green         Tom Green         Tom Green           Tom Green         Tom Green         Tom Green           Tom Green         Tom Green         Tom Green | E           2         Invoice Amount           520.00         520.00           520.00         520.00           520.00         520.00           520.00         520.00           520.00         520.00           520.00         520.00           520.00         520.00           520.00         520.00           520.00         520.00           520.00         520.00           520.00         520.00           520.00         520.00           520.00         520.00           520.00         520.00           520.00         520.00           520.00         520.00           520.00         520.00           520.00         520.00           520.00         520.00           520.00         520.00           520.00         520.00           520.00         520.00           520.00         520.00           520.00         520.00           520.00         520.00 | F       Nt     Payment Method Type       VISA       VISA       MasterCard       MasterCard       MasterCard       MasterCard       MasterCard       MasterCard       Discover       Discover       VISA       VISA |  |
| <ul> <li>Exceptions:</li> <li>If there is an entry that shows Awaiting Remoney items selected then the Payment Arzero amount. There's not a way for this ent anything added unless returned to the fam</li> </ul>                                                                                                    | <b>view</b> with no<br>nount will show a<br>ry to have<br>ily for changes.                           | 26         Awaiting Review - District           27         Awaiting Review - County           28         Awaiting Review - District           29         Awaiting Review - District           30         Awaiting Review - District           31         Awaiting Review - District           32         Awaiting Review - District           33         Awaiting Review - District           34         Awaiting Review - District           35         Awaiting Review - District           36         Awaiting Review - District           36         Awaiting Review - District                                                                                                    | 82369<br>82613<br>82792<br>82793<br>82794<br>82594<br>82595<br>82360<br>82591<br>82591<br>82577<br>82416                                                                                                    | Runnels<br>Nolan<br>Mason<br>Mason<br>Mcculloch<br>Mcculloch<br>Runnels<br>Mason<br>Mcculloch<br>Burnet                                                                                                    | \$20.00<br>\$20.00<br>\$20.00<br>\$20.00<br>\$20.00<br>\$20.00<br>\$20.00<br>\$20.00<br>\$20.00<br>\$20.00<br>\$20.00                                                                                                    | MasterCard<br>MasterCard<br>MasterCard<br>MasterCard<br>MasterCard<br>MasterCard<br>VISA<br>MasterCard                                                                                                    |  |

EXTRA 4HONLINE REPORT COLUMNS ADDED TO THE REPORT COULD DISPLAY INCORRECT DATA OR DUPLICATE ROWS THERE ARE EXCEPTIONS TO THE INSTRUCTIONS ON AMOUNTS AND STATUSES IT'S IMPORTANT TO KNOW THAT UNTIL IT'S APPROVED FIXES TO PAYMENTS CAN BE MADE IF A REGISTRATION IS APPROVED THERE'S NOTHING THAT CAN BE DONE TO FIX ISSUES